# **MANUAL DE USUARIO**

# FORMULARIO DE INGRESO DE SOLICITUDES PUBLICAS DE REGISTRO DE ESTABLECIMIENTOS FARMACEUTICOS.

MINSA

# Contenido

| MANUAL DE USUARIO                                                                                                    |
|----------------------------------------------------------------------------------------------------|
| FORMULARIO DE INGRESO DE SOLICITUDES PUBLICAS DE REGISTRO DE ESTABLECIMIENTOS                                                                                                    |
|                                                                                                    |
| 1 FORMA DE ACCESO                                                                                                    |
| FUNCIONALIDADES                                                                                                    |
| AGREGAR SOLICITUD APERTURA:                                                                                                    |
| Generales:                                                                                                    |
| Autorizaciones y funciones:4                                                                                                    |
| Representante Legal:                                                                                                    |
| Fabricante:                                                                                                    |
| Profesional Responsable:                                                                                                    |
| Documentos soporte                                                                                                    |
| FINALIZAR:                                                                                                    |
| AGREGAR SOLICITUD RENOVACION:                                                                                                    |
| Se deberá solicitar una renovación, cuando la fecha de vigencia este próxima a vencerse (dentro del último mes vigente). Para lo cual se presentara la siguiente ventana de datos generales al |
| presionar el botón agregar10                                                                                                    |
| AGREGAR SOLICITUD RENOVACION MODIFICACION:                                                                                                    |
| Se deberá solicitar una renovación modificacion, cuando la fecha de vigencia este próxima a                                                                                                    |

Se deberá solicitar una renovación modificación, cuando la fecha de vigencia este próxima a vencerse (dentro del último mes vigente), necesite someter alguno o todos los cuatro tipos de cambios disponibles para establecimientos, los cuales estarán disponibles de la lista desplegable y habilitara para su edición solamente los campos coincidentes con el tipo de cambio solicitado. .. 10

## **1.- FORMA DE ACCESO**

Pantalla principal de acceso al Módulo de solicitudes de Registro Sanitario de Productos del Sistema Karplus.

1.- En el caso del ambiente de Producción, deberá ingresar a la página Web del MINSA.

http://www.minsa.gob.ni

y buscar el enlace correspondiente al karplus, en el menú de aplicaciones WEB.

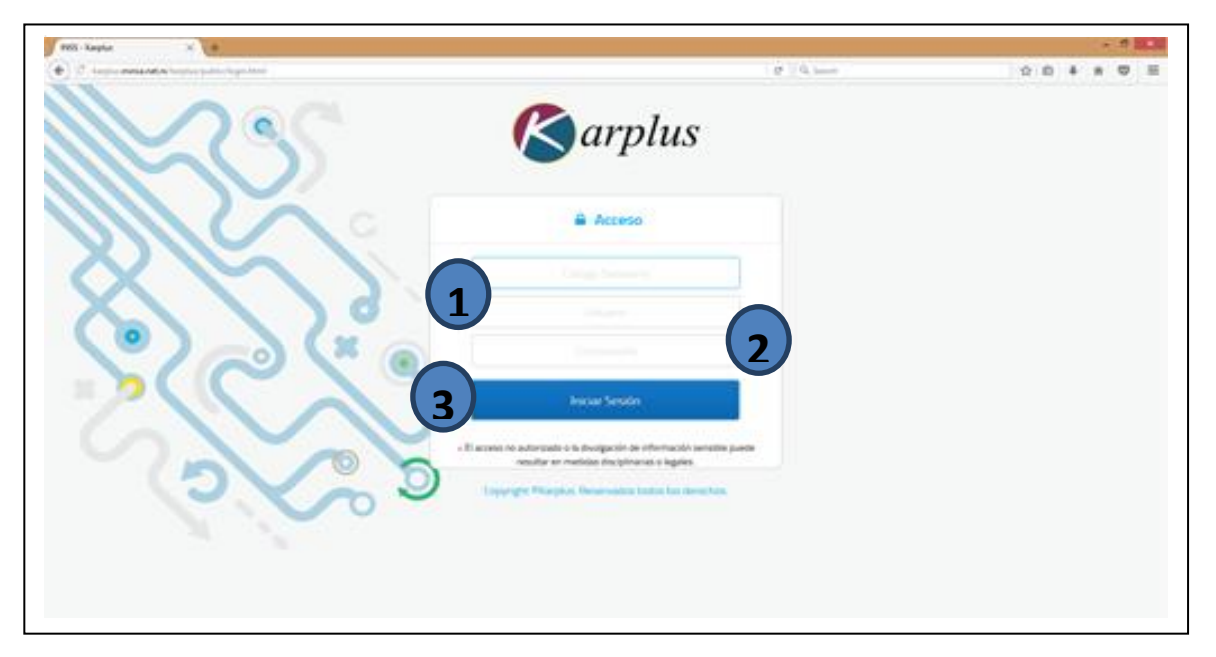

- 1. Como paso 1, deberá ingresar el código MINSA, asignado como profesional Sanitario.
- 2. Como paso 2, deberá ingresar el nombre de usuario asignado para utilizar en el sistema.
- 3. Como paso 3, deberá ingresar la contraseña de usuario asignada para utilizar en el sistema.

## **0**]0

Para esta autorización debe avocarse con la dirección de farmacia, para la asignación del usuario correspondiente.

Una vez ingresado al sistema, aparecerá una pantalla como la siguiente:

| ← → ♂ ☆ ♡                     | 0 🎽 🖘                         | wo karplus.minsa      | .net.ni/karplus/web/index.htm     | h                                        |                      | ··· 🖂 🕁         | <u>↓</u> II\ 🗉 🛎 🗄           |  |
|-------------------------------|-------------------------------|-----------------------|-----------------------------------|------------------------------------------|----------------------|-----------------|------------------------------|--|
| MINSA Registro d              | e Establecimientos            |                       |                                   |                                          |                      | 👗 fcalderon     | 🗄 🏘 Módulos 🚦 🕪 Cerrar Sesió |  |
| Inicio Establecimientos       | <b>*</b>                      |                       |                                   |                                          |                      |                 |                              |  |
| Gestión de Solicitudes de Est | ablecimientos de Dispositivos | Médicos               |                                   |                                          |                      |                 | 1                            |  |
|                               | O Agregar                     |                       |                                   |                                          |                      |                 |                              |  |
|                               |                               |                       | « <                               | 1 > >> (1 de 1) N                        | lostrando 1 - 1 de 1 |                 |                              |  |
| No. Solicitud                 | No. Licencia Sanitaria        | Fecha de<br>Solicitud | Categoría de Inscripción<br>TODAS | Categoria de<br>Establecimiento<br>TODOS | Nombre comercial     | Silais<br>TODOS | Situación<br>TODAS V         |  |
| SLD-EDM-202001-0001           |                               | 29/01/2020            | Apertura                          | ESTABLECIMIENTO<br>DISPOSITIVOS MEDICOS  | ESTABLECIMIENTO #1   | SILAIS MANAGU   | JA Solicitud Ingresada       |  |

Donde; aparece una pantalla que contiene las solicitudes registradas por cada "Registrador", y en la cual cada columna presenta un tipo de dato diferente tal y como se explica:

1.- No. Solicitud: Numero que asigna el sistema a la solicitud ingresada, año, mes y un consecutivo.

2.- Categoría de inscripción: Significa el tipo de solicitud que se está realizando (Nuevo Registro, Modificación (cambio-postRegistro), Renovación, etc).

4.- Nombre comercial del establecimiento.

5.- Silais de Ubicación.

6.- Situación: Se refiere al estado de la solicitud que puede ser Ingresada, En evaluacion, Cancelada, Orden de Pago, Inspeccion, etc.

- Una vez que la solicitud se encuentra en situación "Ingresada", se podrá realizar cualquier tipo de edición, al momento que el evaluador inicie el proceso, esta solicitud no podrá ser editada.
- OP Generada: Se refiere a que la solicitud tiene una orden de pago Generada. El usuario registrador, aplicó la generación de la orden de pago desde el sistema.
- OP Pre-Aprobada: Indica que el personal de farmacia de la dirección de regulación, preaprobó la solicitud de orden de pago 7 y esta en espera de su aprobación por la dirección de farmacia.
- OP Aprobada: Indica que el personal de farmacia de la dirección de regulación, aprobó la solicitud de orden de pago y el registrador puede pasar por las oficinas retirando la misma y proceder al pago correspondiente.
- OP Rechazada: Demuestra que el personal de farmacia de la dirección de regulación, hizo una revisión de los datos pertinentes para la generación de la orden de pago, y encontró alguna inconsistencia que generó el rechazo de la misma.
- En Evaluación: Se refiere a que se ha iniciado el proceso de evaluación para la solicitud.
- En Evaluación Rechazada: Demuestra que el evaluador ha encontrado alguna inconsistencia en el proceso de análisis de la información presentada por el Registrador.
- Completada Ev: Indica que la solicitud ha sido editada y completado los datos que se indicaron que tenían algún dato errónea.
- Pre-Aprobada EV: La solicitud ha sido pre aprobado y da inicio a la inspección del establecimiento. En este momento tiene 3 días hábiles para presentar la documentación en físico en la ventanilla de la dirección de farmacia.

- Rechazada en Documentación: Indica que la documentación presentada en físico, no se corresponde con la información presentada digitalmente.
- Aprobada en Documentación: Indica que la documentación presentada, se corresponde con la información presentada en línea.
- Inspección Solicitada: Se ha generado una solicitud de inspección.
- Inspección Rechazada: Indica que se ha identificado una situación anómala al momento de la supervisión, y se da por rechazado este proceso. Se realiza el acta correspondiente por parte del personal de supervisión. En este momento, el usuario debe solventar los hallazgos informados y solicitar otra inspección.
- Solicitud Cancelada: Indica que la solicitud ha sido cancelada por el sistema en el caso dado que haya llegado al 3er rechazo, y por el cual debe realizar otra solicitud de registro y realizar el pago debido. O en todo caso, se haya llegado al termino de los tres días hábiles para la presentación en físico del expediente en la ventanilla de la dirección de farmacia.
- Solicitud Registrada: Indica que la solicitud ha sido aprobada y esta lista para la entrega del certificado en la dirección de farmacia.

## **FUNCIONALIDADES**

## **AGREGAR SOLICITUD APERTURA:**

En la esquina superior izquierda se encuentra ubicado el botón "Agregar", al dar click sobre él, se abre una ventana en forma de wizard (asistente), que le ayudará en el proceso de registro de los datos de la solicitud.

Como se podrá observar cuenta de 7 pestañas, a las que se podrá ir accediendo una a una pulsando en el botón siguiente o el botón atrás, tal y como se muestra en las siguientes imágenes.

| Solicitud de Estable    | cimiento                   |                                           |                |                    |                  |                       | ×       | 1   |
|-------------------------|----------------------------|-------------------------------------------|----------------|--------------------|------------------|-----------------------|---------|-----|
| 1. Datos Generales      | 2. Detalle de Autorización | 3. Representante Legal / Propietario      | 4. Fabricantes | 5. Establecimiento | 6. Profesionales | 7. Documentos Soporte | ^       | ι   |
| 8. Finalizar            |                            |                                           |                |                    |                  |                       |         | Ē   |
| Número de Solicitud     | 202                        | 0040004                                   |                |                    |                  |                       |         |     |
| Categoría de Inscripció | ón: APE                    | RTURA                                     |                |                    |                  |                       |         | Fre |
| Observaciones           | [co                        |                                           | 11470 a        |                    |                  |                       | _       |     |
| Observaciones.          | COM                        | IPLETADO EL RECHAZO 1,, COMPLETADO EL REC | HAZO 2         |                    |                  |                       |         | C   |
|                         |                            |                                           |                |                    |                  |                       |         | l   |
|                         |                            |                                           |                |                    |                  | <b>\</b>              |         | I   |
|                         |                            |                                           |                |                    |                  |                       | gaiente | T   |
|                         |                            |                                           |                |                    |                  |                       |         | 8   |
|                         |                            |                                           |                |                    |                  |                       |         | ľ   |

**Generales:** Acá se registran los datos generales de la solicitud, tales como; la categoría de inscripción o tipo de solicitud y observaciones generales. Como se podrá observar la mayoría de los datos son catálogos precargados que facilitan la ágil selección de los mismos, lo que disminuye el tiempo de carga y errores.

1. En el caso que la categoría de Inscripción sea (Modificación, Renovación y/o Reconocimiento), entonces se habilitara una caja de texto donde deberá ingresar el número de registro que se va a gestionar el trámite.

| 8               | 8. Finalizar  | 2. Detalle de Autorización 3. Representante Logal / Propietario 4. Fabricantes |                                         |                    | stos Generates 2. Detalle de Autorización 3. Representante Legal / Propietario 4. Fabricantes 5. Establecimiento 6. Profesionates 7. Documentos Soport<br>inalizar |                          |  |   |                                         |  | Alación de Soli |
|-----------------|---------------|--------------------------------------------------------------------------------|-----------------------------------------|--------------------|----------------------------------------------------------------------------------------------------|--------------------------|--|---|-----------------------------------------|--|-----------------|
| Solicitud       | Autorización: | DISTRIBUIDO                                                                    | R, IMPORTADOR, COMERCIALIZADOR (        | DE DISPOSITIVOS ME | DICOS                                                                                                    |                          |  |   | Cituación                               |  |                 |
| out the second  |               |                                                                                | < 🕻 🕽 🔊 (1 de 1) Mostrando 1 - 27 de 27 |                    |                                                                                                    |                          |  |   |                                         |  |                 |
| EDM-202001-000  | Función       | Tipo de Producto                                                               |                                         |                    |                                                                                                    | Descripción del Producto |  |   | olicitud Ingres                         |  |                 |
| EDIM EDEDDT 000 |               | DISPOSITIVOS MEDICOS                                                           | IMPLANTABLES                            |                    |                                                                                                    |                          |  |   | oucitud ingres                          |  |                 |
|                 |               | DISPOSITIVOS MEDICOS                                                           | PARA MONITOREO AMBULATORIO O AUTO       | DIAGNOSTICO        |                                                                                                    |                          |  |   |                                         |  |                 |
|                 |               | EQUIPOS BIOMEDICOS                                                             | EQUIPOS BIOMEDICOS                      |                    |                                                                                                    |                          |  |   |                                         |  |                 |
|                 |               | INSTRUMENTAL QUIRUE                                                            | RGICO                                   |                    | ~                                                                                                    |                          |  |   |                                         |  |                 |
| 0               | COMERCIALIZAR | INSUMOS DE USO ODON                                                            | ITOLOGICO                               |                    |                                                                                                    |                          |  |   |                                         |  |                 |
|                 |               | MATERIAL DE REPOSICIO                                                          | ON PERIODICA                            |                    |                                                                                                    |                          |  |   |                                         |  |                 |
|                 |               | OTROS                                                                          |                                         |                    |                                                                                                    |                          |  |   |                                         |  |                 |
|                 |               | PROTESIS, ORTESIS O AN                                                         | UDAS FUNCIONALES                        |                    |                                                                                                    |                          |  |   |                                         |  |                 |
|                 |               |                                                                                |                                         |                    |                                                                                                    |                          |  | ~ | 100000000000000000000000000000000000000 |  |                 |

Una vez completada la información se da click en el botón siguiente.

#### Autorizaciones y funciones:

#### **Representante Legal:**

En este acapite debe seleccionar si el representante es una Persona Natural o es una Persona Juridica.

Si es una persona Natural, debe dar click en el boton , con lo que se abrirá una ventana como la siguiente donde debe ingresar el numero de cedula o nombre completo y selecciona el boton buscar

| Persona natural       |                               | ×              |
|-----------------------|-------------------------------|----------------|
| 0010607350002N        |                               | = Cancelar     |
|                       | (1 de 1) Mostrando 1 - 1 de 1 |                |
| Nombres y Apellidos   | Tipo de Documento             | Identificacion |
| ANA JULIA CASAYA VEGA | CÉDULA DE IDENTIDAD           | 0010607350002N |
|                       |                               |                |

Una vez, encontrado, se dar aceptar y los datos aparecerán en la ventana correspondiente.

#### 0]0

El procedimiento aplica para persona Jurídica.

#### **Fabricante:**

El fabricante puede ser tanto, un establecimiento Nacional como un laboratorio Extranjero. En el caso que sea un establecimiento Nacional se procede a dar click en el botón agregar y aparece una ventana como la presentada en la imagen siguiente:

| MINSA Reg                                                                                                    | istro de Establecimientos  |                            |                                                       |               |                    |                  | 🛔 fcatderon 🖡         | Modulos 1 @ Cerrar Sestón |
|----------------------------------------------------------------------------------------------------|----------------------------|----------------------------|-------------------------------------------------------|---------------|--------------------|------------------|-----------------------|---------------------------|
| Inicio Establecim                                                                                                    | iientos 🗸                  |                            |                                                       |               |                    |                  |                       |                           |
| Gestión de Solicitudes                                                                                                    | de Establecimientos de Dis | positivos Médicos          |                                                       |               |                    |                  |                       | 7                         |
|                                                                                                    | Solicitud de Estableo      | cimiento                   |                                                       |               |                    |                  |                       | ×                         |
|                                                                                                    | 1 Datos Generales          | 2. Detalle de Autorización | <ol> <li>Representante Legal / Propietario</li> </ol> | 4 Fabricantes | 5. Establecimiento | 6. Profesionales | 7. Documentos Soporte | Itación de Solicitud      |
|                                                                                                    | 6. Finauzar                |                            |                                                       |               |                    |                  |                       |                           |
| No Solicitud                                                                                                    | SELECCIONE UN              |                            |                                                       |               |                    |                  |                       | Situación                 |
|                                                                                                    | Seleccione uno             |                            |                                                       |               |                    |                  | S Sin                 | TODAS                     |
| SLD-EDM-202001-00                                                                                                    | Establecimiento naciona    | al                         |                                                       |               |                    |                  | , Sig                 | olicitud Incresada        |
| In the second second se | Caboratorio excargero      | -                          |                                                       |               |                    |                  |                       |                           |
|                                                                                                    |                            |                            |                                                       |               |                    |                  |                       |                           |
|                                                                                                    |                            |                            |                                                       |               |                    |                  |                       |                           |
|                                                                                                    |                            |                            |                                                       |               |                    |                  |                       |                           |
|                                                                                                    |                            |                            |                                                       |               |                    |                  |                       |                           |
|                                                                                                    |                            |                            |                                                       |               |                    |                  |                       |                           |
|                                                                                                    |                            |                            |                                                       |               |                    |                  |                       |                           |
|                                                                                                    |                            |                            |                                                       |               |                    |                  |                       |                           |
|                                                                                                    |                            |                            |                                                       |               |                    |                  |                       |                           |
|                                                                                                    |                            |                            |                                                       |               |                    |                  |                       |                           |
|                                                                                                    |                            |                            |                                                       |               |                    |                  |                       |                           |
|                                                                                                    |                            |                            |                                                       |               |                    |                  |                       |                           |

Acá se digita el número de tiene licencia que registrado el establecimiento para su funcionamiento У se selecciona de la parte derecha con un click, una realizado vez este procedimiento se cargan

| Búsqueda de Licencias Sanitarias |                              |                                       |
|----------------------------------|------------------------------|---------------------------------------|
| No. Licencia Sanitaria:          |                              | Licencias                             |
| 🔅 Buscar 🛛 🗮 Limpiar             |                              | K < > > (1 de 1) Mostrando 0 - 0 de 0 |
|                                  | No hay registros que mostrar |                                       |
|                                  |                              |                                       |
|                                  |                              |                                       |
|                                  |                              |                                       |
|                                  |                              |                                       |
|                                  |                              |                                       |
|                                  |                              |                                       |
|                                  |                              |                                       |
|                                  |                              |                                       |
|                                  |                              |                                       |
|                                  |                              |                                       |
|                                  |                              |                                       |

los datos del establecimiento y se procede a dar click en el botón registrar los roles de este establecimiento para este producto, los que pueden ser: Fabricante, Distribuidor, Representante legal, etc.

Si es un laboratorio Extranjero, entonces dar click en el botón "Agregar", buscar el laboratorio indicado por nombre o por país de origen y seleccionarlo, luego aparecerá en una ventana como la siguiente y procede a asociarle el rol, según el procedimiento anterior.

#### Establecimiento

| 3 Representante Legal / Propietano 4 Fabricantes 5 Establisécimiento 6 Profesionales 7 Documentos Soporte                 |               | Solicitud de Estableci                                                                                            | miento                                                                                                    |                          |                         |                               |                      | ×              |
|----------------------------------------------------------------------------------------------------|---------------|----------------------------------------------------------------------------------------------------|----------------------------------------------------------------------------------------------------|--------------------------|-------------------------|-------------------------------|----------------------|----------------|
| o Descripcion del local Oficina Administrativa Almacenes Standoln<br>rooks<br>Matricula Alcaldia<br>✓ Municipio MANAQUA ✓ |               | 1. Datos Generales                                                                                                | 2. Detalle de Autorización 3. Represen                                                                                                    | ante Legal / Propietario | 4 Fabricantes 5 Est     | ablecimiento 6. Profesionales | 7 Documentos Soporte | lación de So   |
| o Descripcion del local Oficina Administrativa Almacenes<br>TOOAS<br>Octidal Ingre<br>Municipio MANAQUA ♥                 |               | 8. Finalizar                                                                                                    |                                                                                                    |                          |                         |                               |                      |                |
| Matricula Alcaldia<br>Municipio MANAQUA                                                                                   | 6.2.2         | Datos del establecim                                                                                              | iento Formas de Contacto Descripc                                                                                                    | ion del local Oficina    | Administrativa Almacene | s                             |                      |                |
| Matricula Alcaldia<br>Municipio MANAGUA                                                                                   | oucitud       | Razón social:                                                                                                    | and the second second s |                          |                         |                               |                      | TODAS          |
| Matricula Alcaldia<br>Municipio MANAGUA                                                                                   |               | ESTABLECIMIENTO DE PRU                                                                                            | EBAS #1                                                                                                    |                          |                         |                               |                      |                |
| Matricula Alcaldia<br>Municipio Manadua                                                                                   | DM-202001-000 | Nombre comercial<br>ESTABLECIMIENTO #1                                                                            |                                                                                                    |                          |                         |                               |                      | olicitud Ingre |
| Municipio Managua V                                                                                                    |               | Numero RUC                                                                                                    | 2812807850003K                                                                                                    |                          | Matricula Alcaldia      |                               |                      | 00000000       |
|                                                                                                    |               | Departamento                                                                                                    | MANAGUA                                                                                                    | ×                        | Municipio               | MANAGUA                       | <b>~</b>             |                |
|                                                                                                    |               | Dirección:<br>DIRECCION DE PRUEBAS D                                                                              | EL ESTABLECIMIENTO                                                                                                    |                          |                         |                               |                      |                |
| Longitud                                                                                                    |               | Latitud:                                                                                                    |                                                                                                    |                          | Longitud                |                               |                      |                |
| TIVOS MEDICOS 🔍                                                                                                    |               | Categoría de<br>Establecimiento                                                                                   | ESTABLECIMIENTO DISPOSITIVOS MEDICOS                                                                                                    | ×                        |                         |                               |                      |                |
|                                                                                                    |               | Apartado Postal                                                                                                   |                                                                                                    |                          | Página web              |                               |                      |                |
| Página web.                                                                                                    |               | Horario de funcionamie<br>HORARIO DE TRABAJO DE I                                                                 | ento:<br>PRUEBAS                                                                                                    |                          |                         |                               |                      | 100000         |
| Página web                                                                                                    |               |                                                                                                    |                                                                                                    |                          |                         |                               |                      |                |
| Pagina web                                                                                                    |               |                                                                                                    |                                                                                                    |                          |                         |                               |                      |                |
| Pagina web.                                                                                                    |               |                                                                                                    |                                                                                                    |                          |                         |                               |                      |                |
| TWOS MEDICOS                                                                                                    |               | Lattud:<br>Categoria de<br>Establecimiento<br>Apartado Postal<br>Horario de funcionami<br>HORARIO DE TRABAJO DE I | ESTABLECIMENTO DISPOSITIVOS MEDICOS<br>ento<br>RIVEBAS                                                                                                    |                          | Longitud<br>Página web  |                               |                      |                |
| TIVOS MEDICOS                                                                                                    |               | Establecimiento                                                                                                   | ESTABLECIMIENTO DISPOSITIVOS MEDICOS                                                                                                    |                          |                         |                               |                      |                |
| _                                                                                                    |               | Apartado Postal                                                                                                   |                                                                                                    |                          | Página web              |                               |                      |                |
| Pagina web                                                                                                    |               | Horario de funcionamie<br>HORARIO DE TRABAJO DE L                                                                 | ento:                                                                                                    |                          |                         |                               |                      | 1000000        |
| Página web                                                                                                    |               | HURARIO DE TRADADO DE I                                                                                           | RUEDAS                                                                                                    |                          |                         |                               |                      |                |

En la pantalla anterior debera registrar los datos generales del establecimiento, tales como la razón social, nombre comercial, numero RUC, datos de georeferenciacion, etc.

| MINSA Regist             | tro de Establecimientos              |                    |                                |            |                                 |                  | 🛔 fcalderon 丨 🖷       | Módulos I 😁 Cerrar Sesión | n |
|--------------------------|--------------------------------------|--------------------|--------------------------------|------------|---------------------------------|------------------|-----------------------|---------------------------|---|
| Inicio Establecimie      | ntos 🗸                               |                    |                                |            |                                 |                  |                       |                           |   |
| Gestión de Solicitudes d | e Establecimientos de Dispositivos M | édicos             |                                |            |                                 |                  |                       |                           | 1 |
|                          | Solicitud de Establecimiento         | o do Autorización  | Depresentante Logal / Propie   | 1000       | - Fabricantos                   | 6 Drofesionalos  | 7 Documentes Conorto  | *                         | 1 |
|                          | 8. Finalizar                         |                    | s Representante Legar 7 Propie | tano       | 4 Padricantes 5 Establecamiento | 0. Profesionales | 7. Documentos soporte | flación de Solicitud      | 4 |
| No. Solicitud            | Datos del establecimiento            | Formas de Contacto | Descripcion del local O        | ficina Adm | ninistrativa Almacenes          |                  |                       | Situación                 |   |
|                          | Teléfonos                            |                    | 0                              | Agregar    | Correos electrónicos            |                  | • Agrega              | rodas 🔽                   |   |
| SLD-EDM-202001-000       |                                      |                    | »                              |            | «                               |                  |                       | olicitud Ingresada        | I |
|                          | Número de Teléfono                   | Extensión          | Tipo de Teléfono               | Elimina    | Correo Ele                      | ectrónico        | Eliminar              |                           |   |
|                          | 22222222                             |                    | TELEFONO DE LINEA FUA          | 8          | CORREOPRUEBAS®                  | PRUEBAS PRUEBA   |                       |                           |   |
|                          |                                      |                    |                                |            |                                 |                  |                       |                           |   |
|                          |                                      |                    |                                |            |                                 |                  |                       |                           |   |
|                          |                                      |                    |                                |            |                                 |                  |                       |                           |   |
|                          |                                      |                    |                                |            |                                 |                  |                       |                           |   |
|                          |                                      |                    |                                |            |                                 |                  |                       |                           |   |
|                          |                                      |                    |                                |            |                                 |                  |                       |                           |   |
|                          |                                      |                    |                                |            |                                 |                  |                       |                           |   |
|                          |                                      |                    |                                |            |                                 |                  |                       | -                         |   |
|                          | < Anterior                           |                    |                                |            |                                 |                  | > Sigui               | iente 🗸                   |   |
|                          |                                      |                    |                                |            |                                 |                  |                       |                           |   |

Debera registrar todas las formas de contacto, descripción general del local, oficinas administrativas y almacenes generales.

| Datos del establecimiento | Formas de Contacto | Descripcion del local | Oficina Administrativa | Almacenes |
|---------------------------|--------------------|-----------------------|------------------------|-----------|
| Descripción del Local:    |                    |                       |                        |           |
| SFD                       |                    |                       |                        |           |
|                           |                    |                       |                        |           |
|                           |                    |                       |                        |           |
|                           |                    |                       |                        | .a.       |
|                           |                    |                       |                        |           |

| Datos del establecimiente | o Formas de Contacto | Descripcion del local | Oficina Administrativa | Almacenes |        |   |
|---------------------------|----------------------|-----------------------|------------------------|-----------|--------|---|
| Departamento:             | ESTELI               | ~                     | Municipio              |           | ESTELÍ | ~ |
| Dirección:                |                      |                       |                        |           |        |   |
| ZXCV                      |                      |                       |                        |           |        |   |
| Descripción:              |                      |                       |                        |           |        |   |
|                           |                      |                       |                        |           |        |   |
|                           |                      |                       |                        |           |        |   |
|                           |                      |                       |                        |           |        |   |

| Datos del establecimiento | Formas de Contacto | Descripcion del local | Oficina Administrativa Almacenes |             |
|---------------------------|--------------------|-----------------------|----------------------------------|-------------|
|                           |                    |                       | « < 1 > »                        |             |
| Departamento              | Municipio          |                       | Dirección                        | Descripción |
| BOACO                     | BOACO              | ADF                   |                                  | ADFDS       |
|                           |                    |                       |                                  |             |
|                           |                    |                       |                                  |             |

**Profesional Responsable:** Se da click en el botón, con lo que se desplegará la pantalla de búsqueda, se procede a ingresar el código MINSA del profesional y luego el botón aceptar. Ya los datos aparecerán cargados como se presenta en la siguiente pantalla.

| r |                         |                                           | de 1) Mostrando 0 - 0 de 0 |                |               |
|---|-------------------------|-------------------------------------------|----------------------------|----------------|---------------|
|   | Agregar Profesional Res | sponsable de Establecimiento              |                            |                | ×             |
|   |                         |                                           |                            | 🖬 Guarda       | ar 🗙 Cancelar |
|   | Datos del profesional   | Relación laboral                          |                            |                |               |
| l | Tipo de Responsable:    | PROFESIONAL SANITARIO                     | <u>2</u>                   |                |               |
| L | Primer Nombre:          | NAYIRIS                                   | Segundo Nombre:            | BELYADES       |               |
| L | Primer Apellido:        | TURCIO                                    | Segundo Apellido:          | TRUJILLO       |               |
| L | Tipo Identificación:    | CÉDULA DE IDENTIDAD                       | Número Identificación:     | 4012912760000C |               |
| L | Dirección domiciliar:   | SHELL SAN JERONIMO 7C AL ESTE 1C AL SUR F | REPARTO SANTA INES         |                |               |
| L |                         |                                           |                            |                |               |

|                 | le Establecimientos de | Dispositivos Médicos                                                                                                    |                                      |                                 |                                       |                    |
|-----------------|------------------------|----------------------------------------------------------------------------------------------------|--------------------------------------|---------------------------------|---------------------------------------|--------------------|
|                 | 1. Datos Generales     | z. Detalle de Autorización                                                                                                    | 3. Representante Legal / Propietario | 4 Fabricantes 5 Establecimiento | 6. Profesionales 7 Documentos Soporte | ^                  |
| _               | 8. Finalizar           | 1997 <mark>- 1997 - 1997 - 1</mark> |                                      |                                 |                                       | Alación de souc    |
|                 |                        |                                                                                                    |                                      |                                 | û Agregar Pro                         | fesional           |
| iolicitud       |                        |                                                                                                    |                                      | (1 de 1) Mostrando 1 - 1 de 1   |                                       | Situación<br>TODAS |
| -EDM-202001-000 | Núm Identificación     | Nombre del Profesional                                                                                                    | Area                                 | Cargo                           | Horario Trabaio                       | olicitud Ingresa   |
|                 | 0810904670007X         | VERONICA MARGARITA LOPEZ                                                                                                    | AREA DE TRABAJO DE PRUEBAS           | Director de establecimiento     | HORARIO DE TRABAJO DE PRUEBAS         |                    |
|                 | < Anterior             |                                                                                                    |                                      |                                 | 2                                     | Siguiente] 🗸       |

### 0J0

En el caso que no se encuentre el código MINSA, ó, sea erróneo, deberá avocarse a la oficina de registro de Profesionales de la Dirección de Regulación Sanitaria del MINSA para verificar sus datos – Recuerde llevar copia del título a ambas caras, copia de cédula y certificado de notas.

| Agregar Profesional Resp | Isable de Establecimiento     |                                        |  |  |  |  |
|--------------------------|-------------------------------|----------------------------------------|--|--|--|--|
|                          |                               | <ul> <li>Guardar × Cancelar</li> </ul> |  |  |  |  |
| Datos del profesional R  | elación laboral               |                                        |  |  |  |  |
| Area de Trabajo:         |                               |                                        |  |  |  |  |
| Cargo:                   | SELECCIONE UNO                |                                        |  |  |  |  |
| Situación Laboral:       | Seleccione uno                |                                        |  |  |  |  |
|                          | Anestesista profesionales     |                                        |  |  |  |  |
| Horario do Trabajo:      | Auxiliar de enfermería/MOSAFC | i.                                     |  |  |  |  |
|                          | Bioanalista clínico           |                                        |  |  |  |  |
| observaciones.           | Citotecnólogos                |                                        |  |  |  |  |
|                          | Director de establecimiento   |                                        |  |  |  |  |
| ŀ                        | Director de unidad            |                                        |  |  |  |  |
|                          | Enfermera                     |                                        |  |  |  |  |

Además debe especificar el área de trabajo del profesional, así como el cargo, situación laboral y horario de trabajo.

#### **Documentos soporte.**

Esta pestaña permite agregar uno por uno todos los documentos soportes para la evaluación de la solicitud, debe seleccionar de la lista desplegable el archivo indicado de acorde al tipo de solicitud seleccionada en la pestaña de datos generales, como se visualiza en la siguiente imagen.

| Agregar Documento Sopo  | rte                                   |           | ×        |
|-------------------------|---------------------------------------|-----------|----------|
|                         |                                       | 🖬 Guardar | × Cerrar |
| Categoria de Documento: | SELECCIONE UNO                        | ×         |          |
| Observaciones: *        | Seleccione uno                        | ^         |          |
|                         | Acta Constitutiva de Sociedad         |           |          |
|                         | Anteproyecto Productos Fabricar       |           |          |
|                         | Autorizacion Proveedor Operaciones    |           |          |
|                         | Carta de Solicitud de Licencia        |           |          |
|                         | Carta Solicitud Autorizacion Regencia |           |          |
|                         | Cedula Identidad Apoderado Tramite    |           |          |
| Archivo:                | Cedula Identidad Representante Legal  | ~         |          |

Luego de esto de seleccionar el archivo previamente escaneado y en formato PDF, con un peso máximo de 25 mb, dar click en el botón y luego presionar el botón guardar.

| Agregar Documento Soporte | ;               |                               |          | ×         |   |
|---------------------------|-----------------|-------------------------------|----------|-----------|---|
|                           |                 |                               | 🖬 Guarda | r 🗙 Cerra |   |
| Categoria de Documento:   | ANTEPRO         | YECTO PRODUCTOS FABRICAR      | ~        | 3         |   |
| Observaciones: *          | ASDF<br>Selecci | ione Documento (max. 25.0 MB) |          |           |   |
|                           |                 |                               |          |           |   |
| <                         |                 |                               |          |           | > |

**FINALIZAR:** Al dar click en el botón "Guardar", el proceso finaliza y se almacena toda la información digitada.

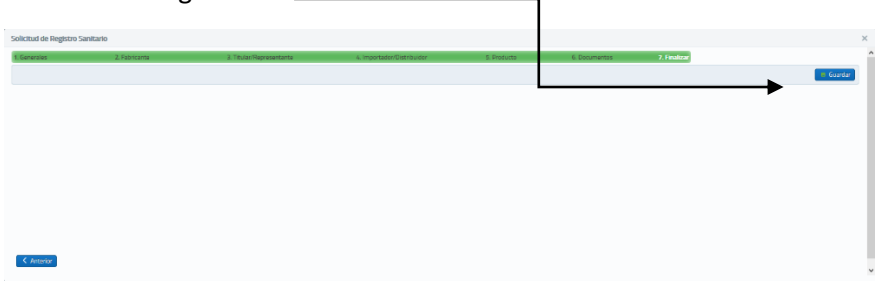

## **AGREGAR SOLICITUD RENOVACION:**

Se deberá solicitar una renovación, cuando la fecha de vigencia este próxima a vencerse (dentro del último mes vigente). Para lo cual se presentara la siguiente ventana de datos generales al presionar el botón agregar.

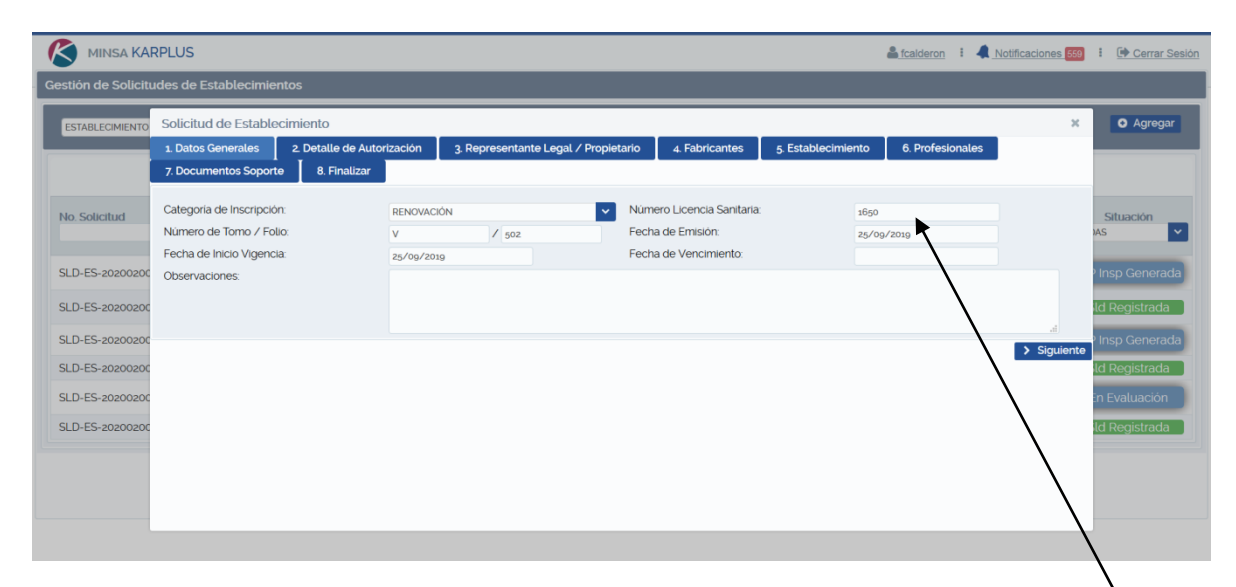

Debera ingresar el numero de licencia que necesita renovar, en el campo correspondiente. De esta manera se precargaran los datos correspondientes a esa licencia, mismos que no podrán ser editados y solo deberá dar click en el botón siguiente hasta llegar a la pestaña No. 8 finalizar y guardar.

## **AGREGAR SOLICITUD RENOVACION MODIFICACION:**

Se deberá solicitar una renovación modificacion, cuando la fecha de vigencia este próxima a vencerse (dentro del último mes vigente), necesite someter alguno o todos los cuatro tipos de cambios disponibles para establecimientos, los cuales estarán disponibles de la lista desplegable y habilitara para su edición solamente los campos coincidentes con el tipo de cambio solicitado.

Por lo tanto, al igual que el procedimiento de renovación, deberá ingresar el numero de licencia que necesita someter al proceso de renovación con modificaciones, para que se precarguen los datos y permita el cambio de información, solamente de aquellos datos que coincidan con el cambio solicitado.

| MINSA KAF          | RPLUS                                               |                                    |                 |                 |                   |                                             |                    | Laideron :       | Notificaciones 559 | E Cerrar Set    |
|--------------------|-----------------------------------------------------|------------------------------------|-----------------|-----------------|-------------------|---------------------------------------------|--------------------|------------------|--------------------|-----------------|
| estión de Solicitu | udes de Establecimient                              | tos                                |                 |                 |                   |                                             |                    |                  |                    |                 |
| ESTABLECIMIENTO    | Solicitud de Establecimiento *                      |                                    |                 |                 |                   |                                             |                    |                  |                    | Agregar         |
|                    | 1. Datos Generales<br>7. Documentos Soporte         | 2. Detalle de Auto<br>8. Finalizar | rización 3. Re  | epresentante Le | gal / Propietario | 4. Fabricantes                              | 5. Establecimiento | 6. Profesionales |                    |                 |
| No. Solicitud      | Categoría de Inscripción:<br>Número de Tomo / Folio | ε                                  | RENOVACIÓN<br>V | / 502           | V Nú              | mero Licencia Sanitaria:<br>cha de Emisión: | 1650<br>25/0       | 0/2019           |                    | Situación<br>AS |
| SLD-ES-20200200    | Observaciones:                                      |                                    | 25/09/2019      |                 | re                | na de vencimiento.                          |                    |                  |                    | 9 Insp Generada |
| SLD-ES-20200200    |                                                     |                                    |                 |                 |                   |                                             |                    |                  | .il Siguiente      | ) Insp Generad  |
| SLD-ES-20200200    |                                                     |                                    |                 |                 |                   |                                             |                    |                  | $\backslash$       | in Evaluación   |
| SLD-ES-20200200    |                                                     |                                    |                 |                 |                   |                                             |                    |                  |                    | ld Registrada   |
|                    |                                                     |                                    |                 |                 |                   |                                             |                    |                  |                    |                 |

Debera ingresar el numero de licencia que necesita renovar, en el campo correspondiente. De esta manera se precargaran los datos correspondientes a esa licencia, mismos que no podrán ser editados y solo deberá dar click en el botón siguiente hasta llegar a la pestaña No. 8 finalizar y guardar.